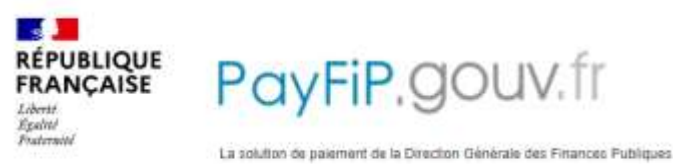

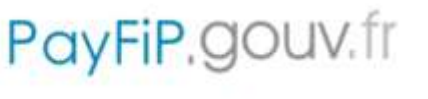

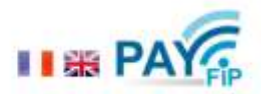

## Procédure paiement sécurisé en ligne Ē

- 1) Munissez-vous de votre Avis de Sommes à payer et connectez vous sur www.payfip.gouv.fr
- 2) PAYER VOS FACTURES PUBLIQUES
- 3) Saisissez l'identifiant de la collectivité et la référence du titre précisés en bas de page.

→ Pour Saint-Georges-sur-Loire l'identifiant est 033113

- 4) Saisissez ensuite le montant, une adresse mail valide et votre numéro de carte bancaire.
- 5) Une confirmation de paiement vous est envoyée par mail.